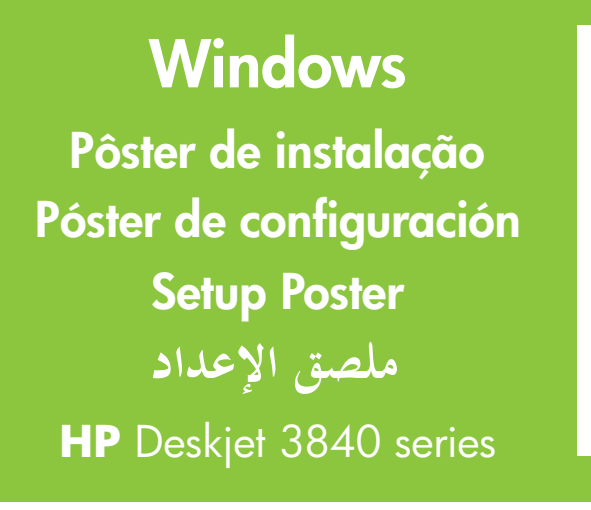

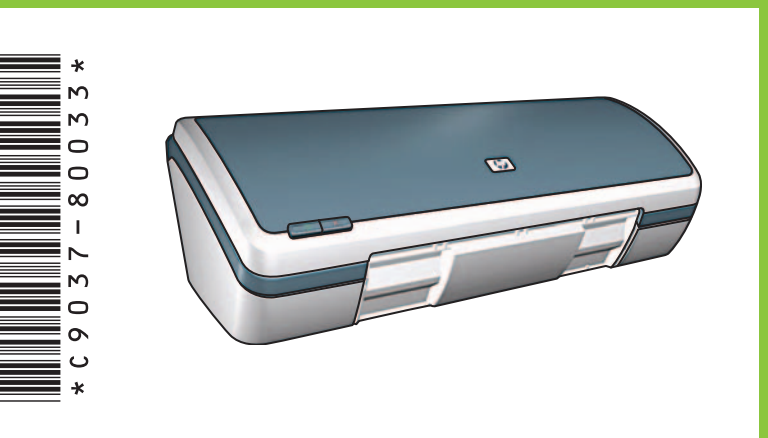

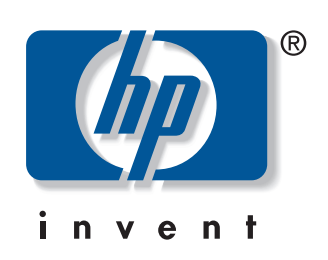

Retire o material da embalagem. Retire el material de embalaje. Remove packing material. قم بإزالة مادة التغليف.

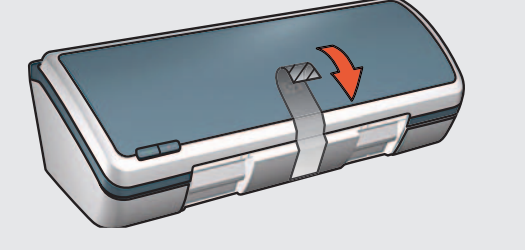

- Conecte o cabo de alimentação e ligue a impressora.\* Enchufe el cable de alimentación suministrado y después encienda la impresora.\* Plug in supplied power cord, then turn on printer.\* قم بتوصيل سلك الطاقة المتوفر, ثم قم بتشغيل الطابعة.\*
  - \* É preciso usar o cabo de alimentação fornecido.
  - \* Debe utilizar el cable de alimentación suministrado.
  - \* You must use the supplied power cord.
  - \* يجب عليك استخدام سلك الطاقة المتوفر.

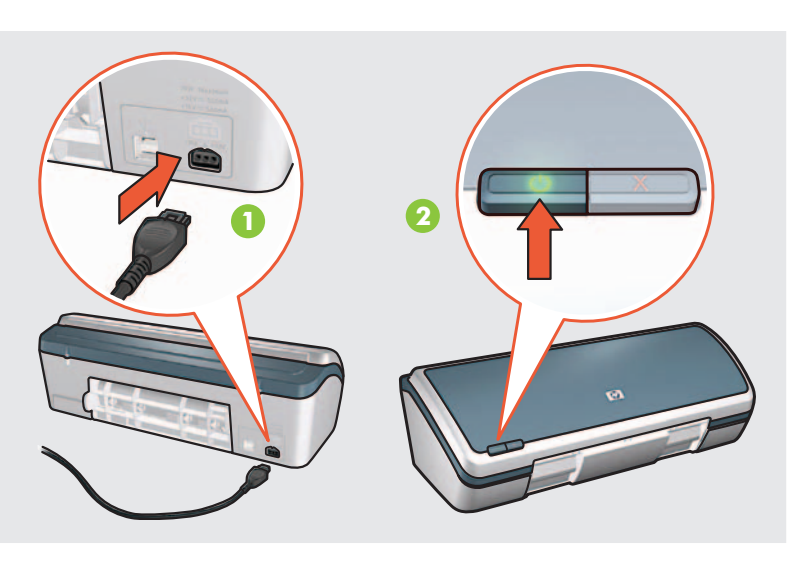

Carregue papel branco. Deslize a guia de maneira firme contra o papel. Cargue papel blanco. Deslice la guía de papel firmemente contra el papel. Load white paper. Slide paper guide firmly against paper. قم بتحميل ورق أبيض. قم بتحريك محدد عرض الورق لتثبيت الورق.

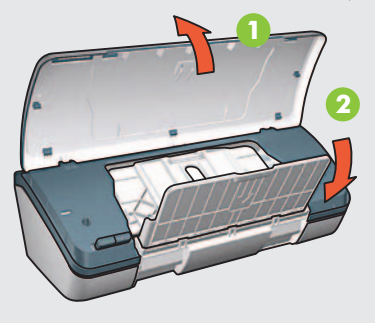

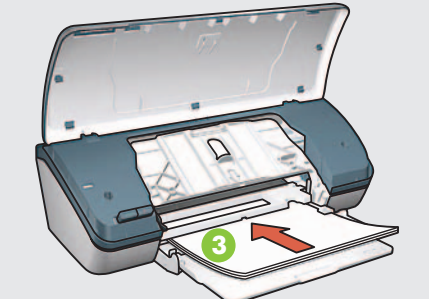

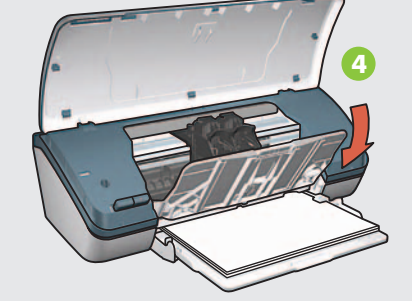

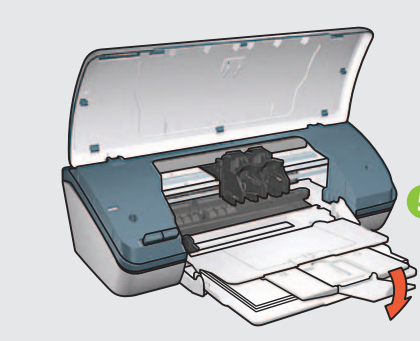

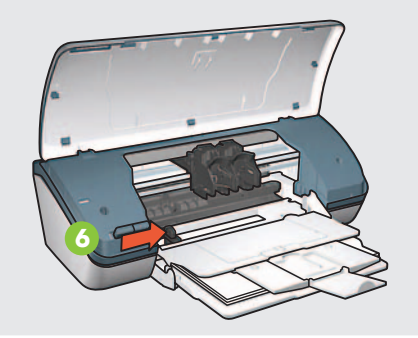

Puxe a lingüeta rosa para tirar a fita transparente.
Tire de la pestaña rosa para retirar la cinta.
Pull pink tab to remove clear tape.
اسحب المقبض الوردي لإزالة الشريط الشفاف.

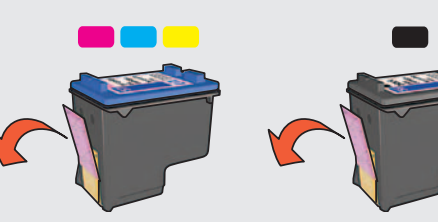

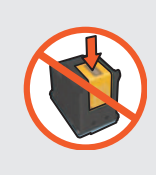

Não toque nem tire a fita de cobre. No toque ni retire la banda de cobre. Do not touch or remove copper strip. لا تقم بلمس الشريط النحاسي أو بإزالته. 5 Conecte o cabo USB.\* Conecte el cable USB.\* Connect USB cable.\* قم بتوصيل كابل USB

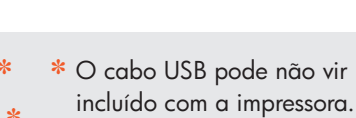

- \* Puede que no se incluya un cable USB con la impresora.
- \* A USB cable might not be included with your printer.
  - \* إن كابل USB قد لا يتوفر من ضمن الطابعة الخاصة بك.

Insira os cartuchos de impressão.
Pressione firmemente.

Feche a tampa superior.
Cierre la tapa.

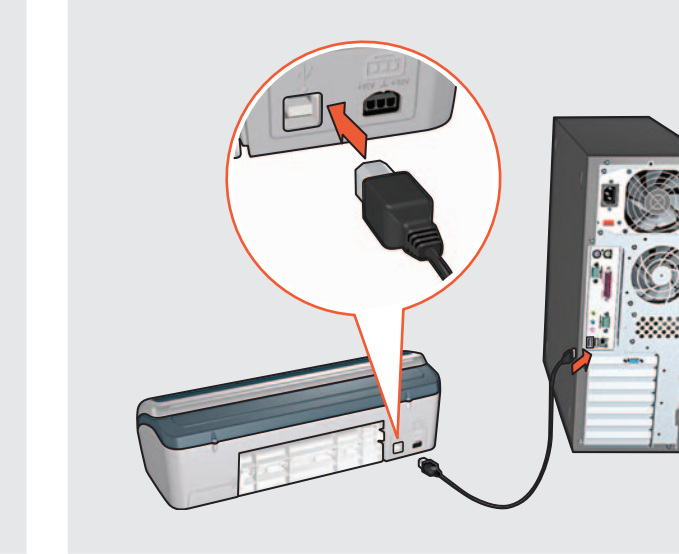

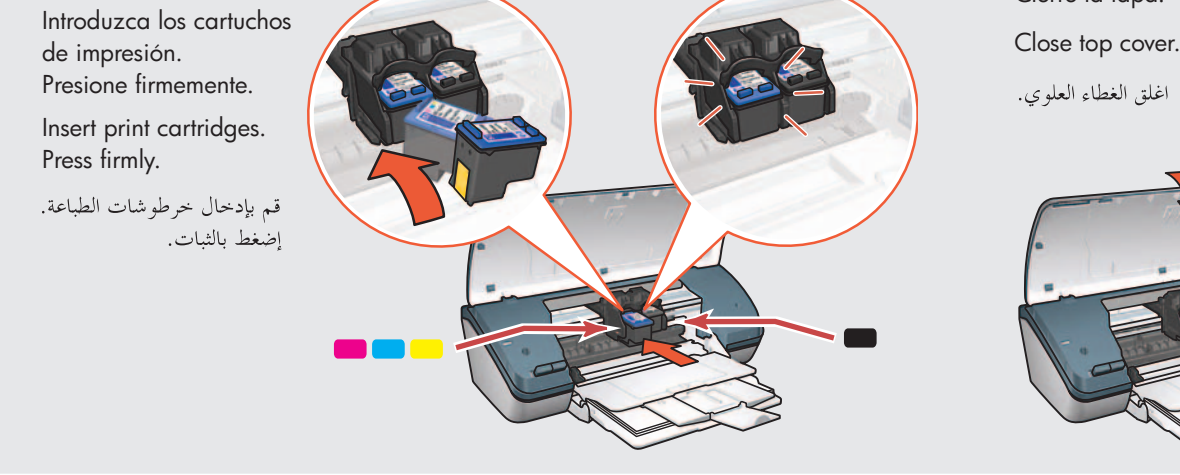

Insira o CD e siga as instruções da tela.
Introduzca el CD, y siga las instrucciones que aparecen en pantalla.

Insert CD, then follow onscreen instructions.

قم بإدخال القرص المضغوط, ثم اتبع الإرشادات الظاهرة على الشاشة.

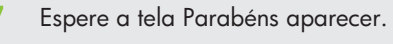

Espere a que aparezca una pantalla de felicitación. Wait for the Congratulations screen to appear. إنتظر إلى إظهار شاشة Congratulations

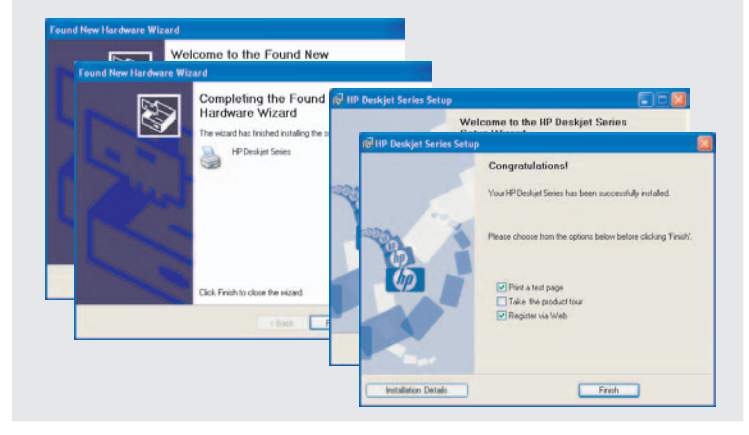

Printed in <country> 03/2004 © 2004 Hewlett-Packard Company Windows® is a registered trademark of Microsoft Corporation.

![](_page_0_Picture_37.jpeg)

![](_page_0_Picture_38.jpeg)

Se você vir uma destas telas, siga os passos abaixo.

![](_page_1_Picture_1.jpeg)

Selecione hpf3840p.inf. Seleccione hpf3840p.inf. Select hpf3840p.inf. -دد hpf3840p.inf.

Si ve una de estas pantallas, siga los pasos que se muestran.

![](_page_1_Picture_4.jpeg)

¿No salen pantallas?

y seleccione **Ejecutar**.

4. Seleccione Setup y haga

clic en el botón Abrir.

5. Haga clic en **Aceptar** y siga

2. Haga clic en el botón

Examinar.

en pantalla.

1. Haga clic en el botón Inicio,

lista desplegable **Buscar en**.

![](_page_1_Picture_5.jpeg)

![](_page_1_Picture_6.jpeg)

### Nenhuma tela?

- 1. Clique no botão **Iniciar** e selecione **Executar**.
- 2. Clique no botão Procurar.
- 3. Selecione HPPP CD na lista suspensa **Examinar**.
- 4. Selecione Setup (Instalação) e clique no botão Abrir.
- 5. Clique em **OK** e siga as instruções da tela.

### **No screens?**

1. Click the **Start** button, then select Run.

Т Т

- 2. Click the **Browse** button.
- 3. Select HPPP CD in the 3. Seleccione HPPP CD en la Look in drop-down list.
  - 4. Select **Setup**, then click the **Open** button.
  - 5. Click **OK**, then follow the onscreen instructions. las instrucciones que aparecen

# ألم تظهر أية شاشات؟

١. انقر فوق الزر ابدأ (Start), ثم حدد تشغيل (Run).

۲. انقر فوق الزر استعراض (Browse).

٣. حدد HPPP CD في القائمة المنسدلة بحث في (Look in).

٤. حدد Setup (اعداد)، ثم انقر فوق الزر فتح (Open).

٥. انقر فوق موافق (OK), ثم اتبع
الإرشادات التي تظهر على الشاشة.

Precisa de mais ajuda? ¿Necesita más ayuda? Need more help? هل تحتاج إلى المزيد من التعليمات؟

![](_page_1_Figure_26.jpeg)

www.hp.com/support

#### Se a instalação falhar...

Si la instalación falla...

## If the installation fails...

في حالة فشل التثبيت...

Verifique o seguinte: Compruebe lo siguiente: Verify the following: تحقق مما يلي:

![](_page_1_Picture_33.jpeg)

![](_page_1_Picture_34.jpeg)

![](_page_1_Picture_35.jpeg)

![](_page_1_Picture_36.jpeg)

A impressora está ligada. La impresora está encendida.

Printer is turned on. الطابعة في وضع التشغيل. As conexões de cabo estão firmes. Cable connections are secure.

Las conexiones de los cables son firmes.

توصيلات الكابل آمنة.

- Se o problema continuar, siga estes passos:
- 1. Tire o CD da unidade de CD-ROM do computador e desconecte o cabo de impressora do computador.
- 2. Reinicie o computador.
- 3. Desative temporariamente os firewalls ou feche os antivírus. Reinicie esses programas depois que a impressora for instalada.
- 4. Insira o CD de software da impressora na unidade de CD-ROM do computador 4. e siga as instruções da tela para instalar o software da impressora.
- 5. Depois que a instalação estiver concluída, reinicie o computador.

Si el problema persiste, siga los pasos siguientes:

- 1. Retire el CD de la unidad de CD-ROM del equipo y desconecte el cable de la impresora del equipo.
- 2. Reinicie el equipo.
- 3. Desactive temporalmente cualquier cortafuegos de software o cierre el software antivirus. Reinicie estos programas una vez instalada la impresora.
- Introduzca el CD del software de la impresora en la unidad de CD-ROM del equipo y siga las instrucciones en pantalla para instalar el software de la impresora.
- 5. Después de terminar la instalación, reinicie el equipo.

If the problem persists, then follow these steps:

- 1. Remove the CD from the computer's CD-ROM drive, then disconnect the printer cable from the computer.
- 2. Restart the computer.
- 3. Temporarily disable any software firewall or close any anti-virus software. Re-start these programs after the printer is installed.
- Insert the printer software CD in the 4. computer's CD-ROM drive, then follow the onscreen instructions to install the printer software.
- 5. After the installation finishes, restart the computer.

- إذا كان المشكلة لا تزال موجودة: فاتبع الخطوات التالية:
- قم بإزالة القرص المضغوط من محرك الأقراص المضغوطة في الكمبيوتر, ثم قم بفصل كابل الطابعة عن جهاز الكمبيوتر.
  - ٢. قم بإعادة تشغيل الكمبيوتر.
- ۳. قم بتعطيل أي برامج جدار الحماية أو بإغلاق أي برامج مكافحة الفيروسات بشكل مؤقت. قم بإعادة تشغيل هذه البرامج بعد الانتهاء من تثبيت الطابعة.
- ٤. أدخل القرص المضغوط الخاص ببرنامج الطابعة داخل محرك الأقراص المضغوطة في الكمبيوتر, ثم اتبع الإرشادات التي تظهر على الشاشة لتثبيت برنامج الطابعة.
  - و. بعد انتهاء التثبيت، أعد تشغيل الكمبيوتر.